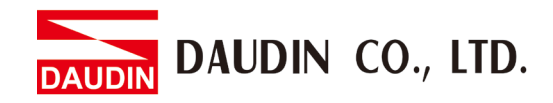

2211TW V3.0.0

# iD-GRIDM Gateway Module User Manual

DAUDIN CO., LTD.

## **Table of Contents**

| 1. | Gateway Module List |                                         |      |
|----|---------------------|-----------------------------------------|------|
|    | Produ               | ct Description                          | 3    |
| 2. | Gatew               | ay Module Specification                 | 5    |
|    | 2.1                 | GFGW-RM01N                              | 5    |
|    | 2.2                 | GFGW-RM02N                              | 6    |
| 3. | Gatew               | ay Module Information                   | 7    |
|    | 3.1                 | Gateway Module Dimensions               | 7    |
|    | 3.2                 | Gateway Module Panel Information        | 8    |
| 4. | Modu                | le Installation/Disassembly             | . 11 |
|    | 4.1                 | Installation                            | .11  |
|    | 4.2                 | Removal                                 | .12  |
| 5. | iO-GR               | Deries Introduction                     | .13  |
|    | 5.1                 | iD-GRID M Components                    | .13  |
| 6. | i-Desi              | gner Parameter Settings and Information | .16  |
|    | 6.1                 | Gateway Module Connection Setup         | .16  |
|    | 6.2                 | i-Designer Gateway Module Setup Process | .18  |
|    | 6.3                 | GFGW-RM01N Button Reset                 | .27  |

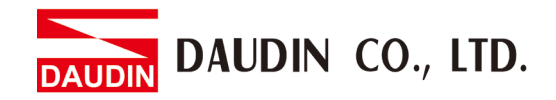

# 1. Gateway Module List

| Product No. | Description                                            | Default IP<br>address |
|-------------|--------------------------------------------------------|-----------------------|
| GFGW-RM01N  | Modbus TCP-to-Modbus RTU/ASCII gateway module, 4 Ports | 192.168.1.20          |
| GFGW-RM02N  | Modbus TCP-to-Modbus RTU/ASCII gateway module, 1 Port  | 192.168.1.20          |

## **Product Description**

GFGW, Modbus Gateway series is designed for industrial applications. It is an open industrial device for installation in a housing provided on site. It is a standard Modbus gateway that converts between Modbus TCP and Modbus RTU / ASCII protocols. For TCP masters, it supports up to 247 RTU / ASCII slaves. And vice versa. The circuit design and all components of the GFGW series meet the latest requirements and standards of UL, CE and RoHS. It has a complete circuit protection design to withstand overload, overvoltage and short circuit, and to avoid damage and malfunction caused by improper operation.

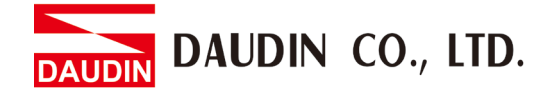

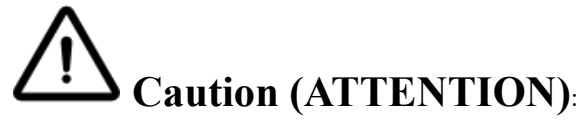

1. THIS DEVICE IS FOR INDOOR USE ONLY, DON'T PUT OR USE IT IN HIGH TEMPERATURE AND HIGH MOISTURE ENVIRONMENT.

CET EQUIPEMENT EST DESTINE A UN USAGE INTERIEUR UNIQUEMENT NE PAS STOCKER OU UTILISER DANS UN ENVIRONNEMENT A HAUTE TEMPERATURE ET HAUTE HUMIDITE.

- 2. AVOID FALLING AND BUMPING OTHERWISE THE ELECTRICAL COMPONENTS WILL BE DAMAGED. ÉVITEZ DE TOMBER ET DE VOUS ÉCRASER, SINON LES COMPOSANTS ÉLECTRIQUES SERONT ENDOMMAGÉS
- 3. DON'T TRY TO DISASSEMBLE OR OPEN THE COVER UNDER ANY CIRCUMSTANCE IN ORDER TO AVOID DANGER.

NE TENTEZ JAMAIS DE DEBALLER OU D'OUVRIR LE COUVERCLE POUR EVITER TOUT DANGER.

- 4. IF THE EQUIPMENT IS USED IN A MANNER NOT SPECIFIED BY THE MANUFACTURER, THE PROTECTION PROVIDED BY THE EQUIPMENT MAY BE IMPAIRED. SI L'APPAREIL N'EST PAS UTILISE DE LA MANIERE INDIQUEE PAR LE FABRICANT, LA PROTECTION FOURNIE PAR L'APPAREIL PEUT ETRE ALTEREE.
- 5. THE INSTALLATION THAT THE SAFETY OF ANY SYSTEM INCORPORATING THE EQUIPMENT IS THE RESPONSIBILITY OF THE ASSEMBLER OF THE SYSTEM. L'INSTALLATION DE TOUT SYSTÈME INTÉGRANT CET ÉQUIPEMENT EST LA RESPONSABILITÉ DU CONSTRUCTEUR DU SYSTÈME.
- 6. USE WITH COPPER CONDUCTORS ONLY. INPUT WIRING: MINIMUM 28 AWG, 85°C, OUTPUT WIRING: MINIMUM 28 AWG, 85°C DESTINÉ À ÊTRE UTILISÉ AVEC DES CONDUCTEURS EN CUIVRE SEULEMENT. CABLAGE D'ENTREE: MINIMUM 28 AWG, 85 ° C. CABLAGE DE SORTIE: MINIMUM 28 AWG, 85 ° C.
- 7. FOR USE IN A CONTROLLED ENVIRONMENT. REFER TO MANUAL FOR ENVIRONMENTAL CONDITIONS.

POUR UN ENVIRONNEMENT CONTROLE. REPORTEZ-VOUS AU MANUEL DES CONDITIONS ENVIRONNEMENTALES.

- 8. DISCONNECT ALL SOURCES OF SUPPLY BEFORE SERVICING. COUPER TOUTES LES SOURCES D'ALIMENTATION AVANT DE FAIRE L'ENTRETIEN ET LES RÉPARATIONS.
- 9. PROPER VENTILATION IS REQUIRED TO REDUCE THE RISK OF HAZARDOUS OR EXPLOSIVE GAS BUILDUP DURING INDOOR CHARGING. SEE OWNERS MANUAL.

UNE VENTILATION ADÉQUATE EST NÉCESSAIRE AFIN DE RÉDUIRE LES RISQUES D'ACCUMULATION DE GAZ DANGEREUX OU EXPLOSIFS DURANT LA RECHARGE À L'INTÉRIEUR. VOIR LE MANUEL D'ENTRETIEN.

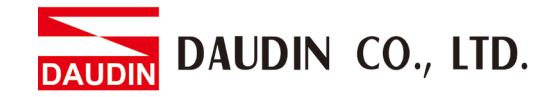

# 2. Gateway Module Specification

## 2.1 GFGW-RM01N

| Technical Specification              |                                                                    |  |  |  |
|--------------------------------------|--------------------------------------------------------------------|--|--|--|
| Module Type                          | Modbus TCP Gateway                                                 |  |  |  |
| Voltage Supply                       | 5 VDC via Dinkle Bus                                               |  |  |  |
| Current Consumption                  | 400 mA @ 5 V                                                       |  |  |  |
| Number Of Communication Ports        | Ethernet * 2 / RS485 * 4                                           |  |  |  |
| Network Interface                    | RJ45 * 2                                                           |  |  |  |
| Serial Communication Interface       | RS485 (push-in contact)                                            |  |  |  |
| Communication Protocol               | Modbus TCP / RTU                                                   |  |  |  |
| Genera                               | General Specification                                              |  |  |  |
| Dimension (W*D*H)                    | 20 x 100 x 97mm                                                    |  |  |  |
| Weight                               | 84g                                                                |  |  |  |
| Ambient temperature (operation)      | -10+60 °C                                                          |  |  |  |
| Storage Temperature                  | -25°C+85 °C                                                        |  |  |  |
| Permissible Humidity(non-condensing) | RH 95%                                                             |  |  |  |
| Altitude Limit                       | < 2000 m                                                           |  |  |  |
| Ingress Protection (Ip)              | IP 20                                                              |  |  |  |
| Pollution Severity                   | II                                                                 |  |  |  |
| Safety Approval                      | CE                                                                 |  |  |  |
| Product Certification                | UL 61010-1 & UL 61010-2-201                                        |  |  |  |
| Wiring Range (Iec / Ul)              | $0.32 \text{ mm}^2 \sim 0.8 \text{ mm}^2 / \text{AWG } 28 \sim 20$ |  |  |  |
| Wiring Ferrules                      | DN00210D \ DN00310D \ DN00510D                                     |  |  |  |

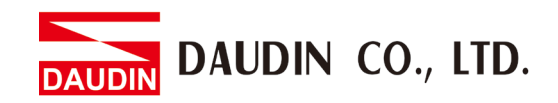

## 2.2 GFGW-RM02N

| Technical Specification              |                             |  |
|--------------------------------------|-----------------------------|--|
| Module Type                          | Modbus TCP Gateway          |  |
| Voltage Supply                       | 5 VDC via Dinkle Bus        |  |
| Current Consumption                  | 400 mA @ 5 V                |  |
| Number Of Communication Ports        | Ethernet * 2 / RS485 * 1    |  |
| Network Interface                    | RJ45 * 2                    |  |
| Serial Communication Interface       | RS485 via Dinkle Bus        |  |
| Communication Protocol               | Modbus TCP / RTU            |  |
| Genera                               | al Specification            |  |
| Dimension (W-D-H)                    | 20 x 100 x 97mm             |  |
| Weight                               | 79                          |  |
| Ambient Temperature (operation)      | -10+60 °C                   |  |
| Storage temperature                  | -25°C+85 °C                 |  |
| Permissible Humidity(non-condensing) | RH 95%                      |  |
| Altitude Limit                       | < 2000 m                    |  |
| Ingress Protection (Ip)              | IP 20                       |  |
| Pollution Severity                   | Π                           |  |
| Safety Approval                      | CE                          |  |
| Produce Certification                | UL 61010-1 & UL 61010-2-201 |  |
| Wiring Range (Iec / Ul)              |                             |  |
| Wiring Ferrules                      |                             |  |

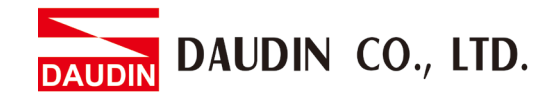

# 3. Gateway Module Information

## 3.1 Gateway Module Dimensions

#### I. GFGW-RM01N

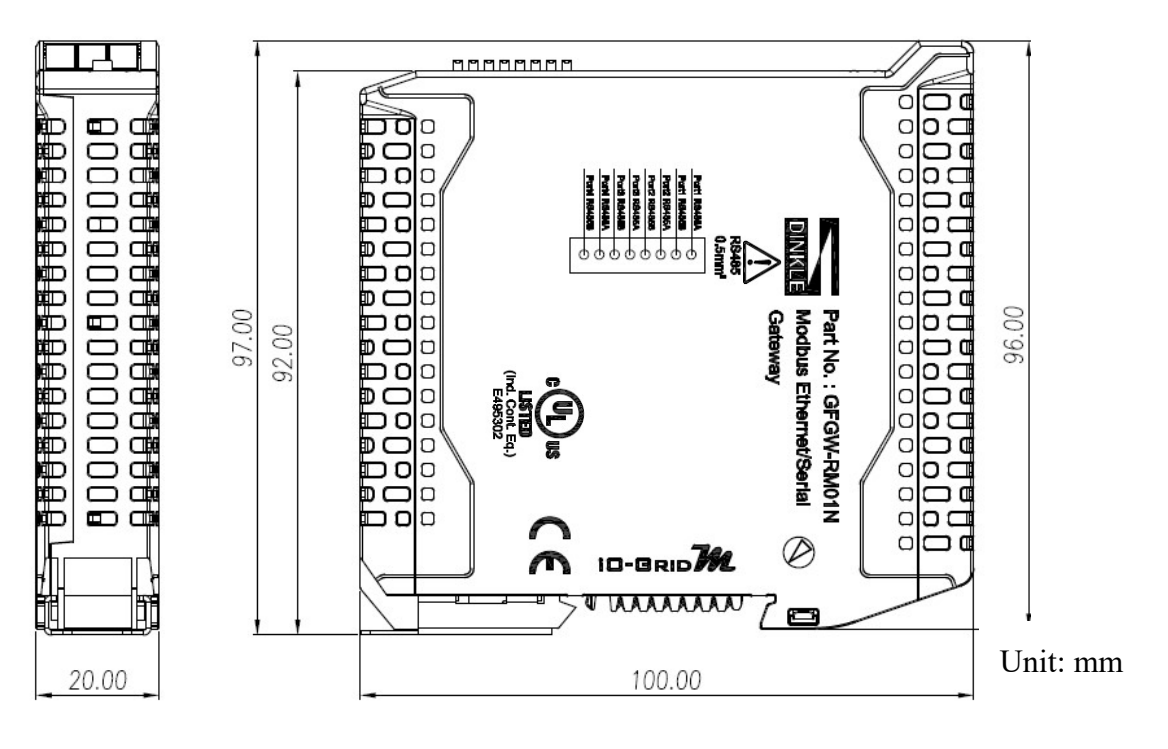

#### II. GWGW-RM02N

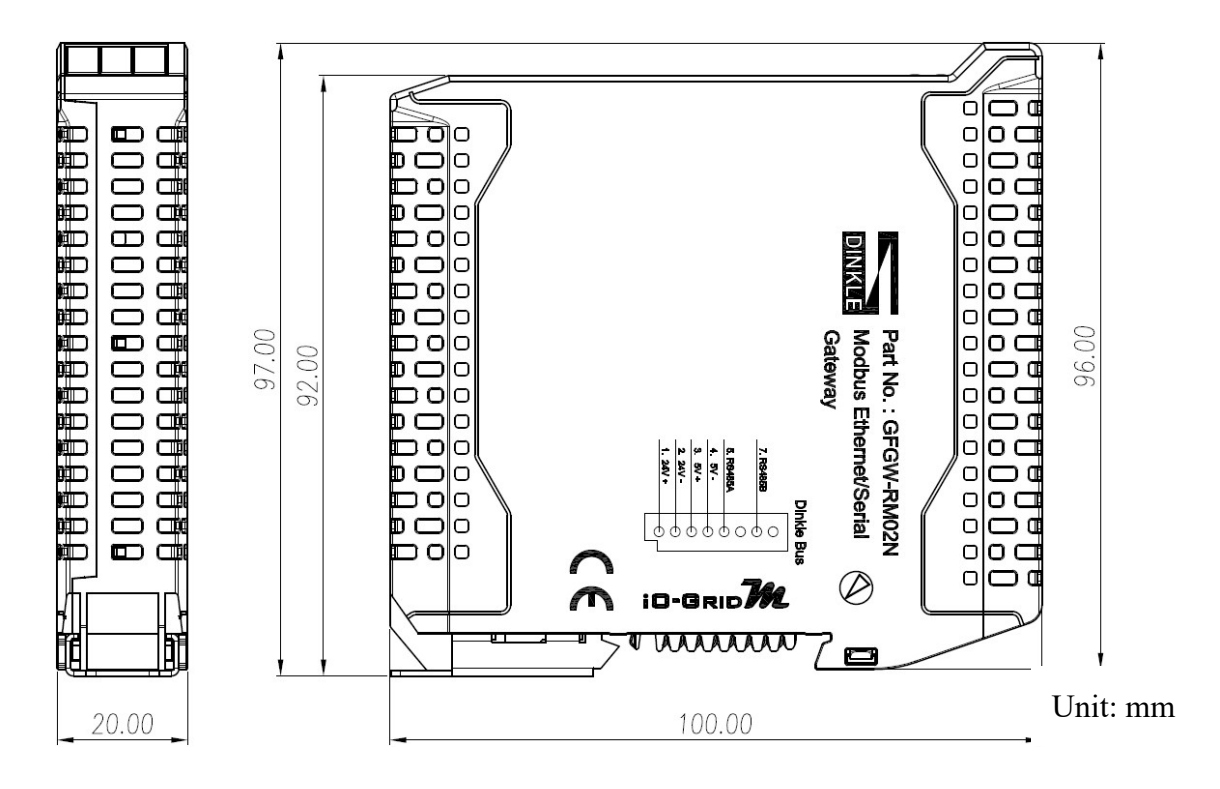

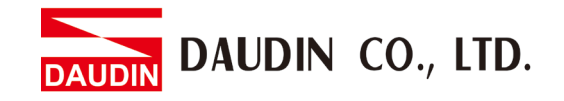

## 3.2 Gateway Module Panel Information

#### I. GFGW-RM01N

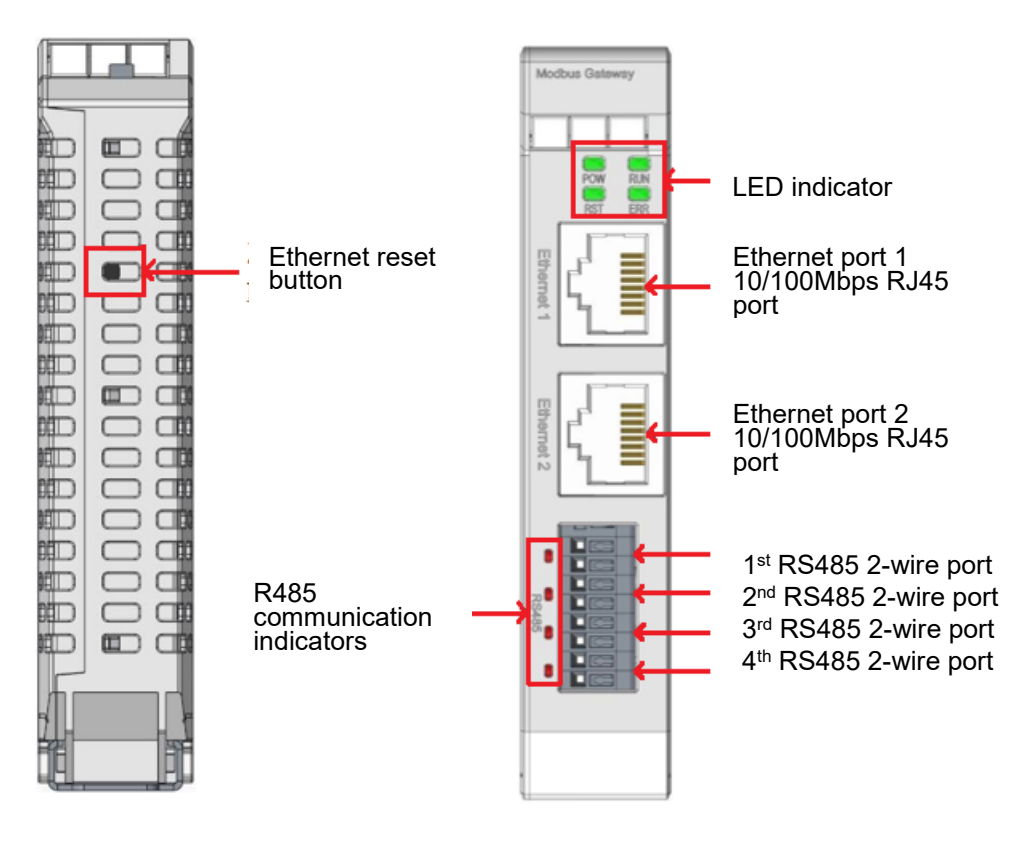

#### LED indicator definition

| LED | Color | Definition      | Status                                       |
|-----|-------|-----------------|----------------------------------------------|
| POW | Green | Power Indicator | On: Power on                                 |
|     |       |                 | Off: Power off                               |
| RIN | Green | Run Indicator   | Blinking: System running                     |
| KUN |       |                 | Off: Power off                               |
| DCT | Green | Reset Indicator | Blinking: Reset to default setting 3 seconds |
| KSI |       |                 | after initiating IP reset                    |
|     | Ded   | Anomaly         | On: System anomaly                           |
| EKK | Ked   | Indicator       | Off: Status normal                           |

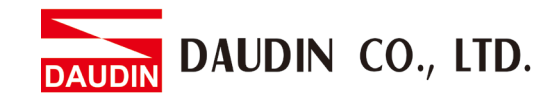

## RS485 port definitions

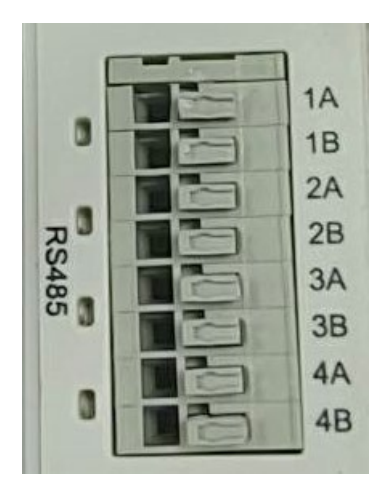

| RS485 | Communication pin definitions     |
|-------|-----------------------------------|
| 1     | Serial port A of the first RS485  |
| 2     | Serial port B of the first RS485  |
| 3     | Serial port A of the second RS485 |
| 4     | Serial port B of the second RS485 |
| 5     | Serial port A of the third RS485  |
| 6     | Serial port B of the third RS485  |
| 7     | Serial port A of the fourth RS485 |
| 8     | Serial port B of the fourth RS485 |

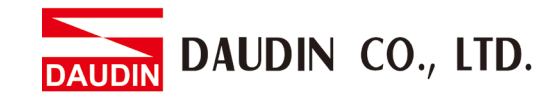

#### II. GFGW-RM02N

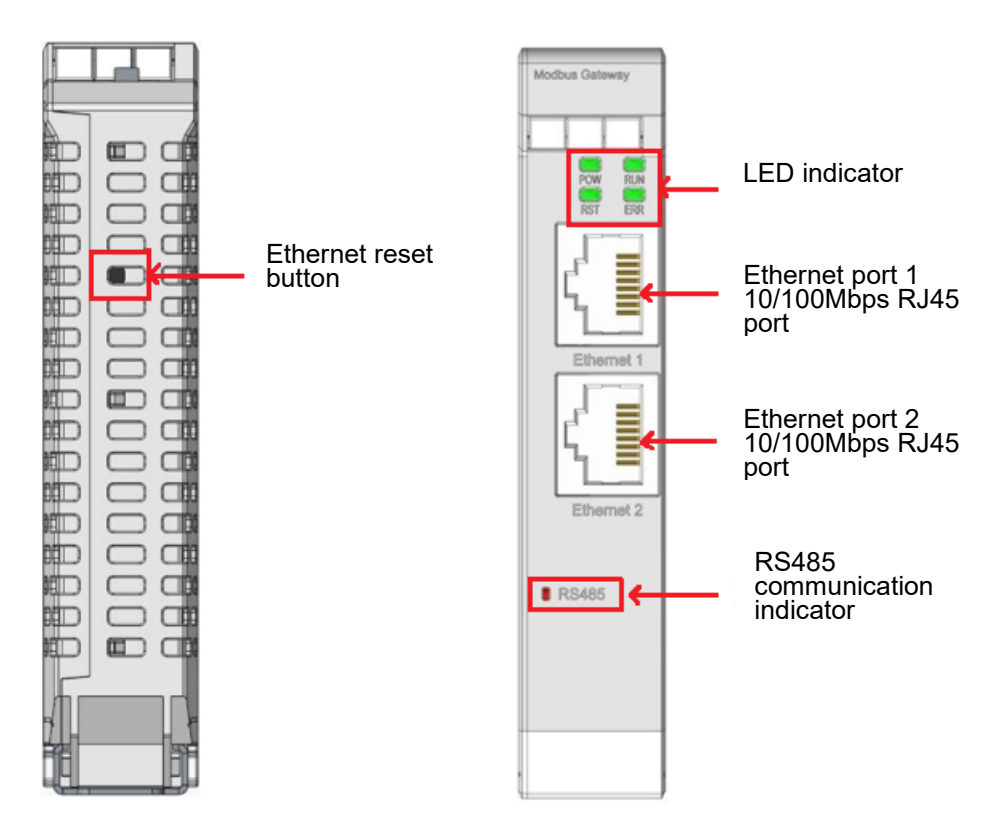

#### LED indicator definition

| LED | Color | Definition           | Status                                                                 |
|-----|-------|----------------------|------------------------------------------------------------------------|
| POW | Green | power indicator      | On: Power on<br>Off: Power off                                         |
| RUN | Green | Run Indicator        | Blinking: System running<br>Off: Power off                             |
| RST | Green | Reset indicator      | Blinking: Reset to default setting 3 seconds after initiating IP reset |
| ERR | Red   | Anomaly<br>indicator | On: System anomaly<br>Off: Status normal                               |

RS485 communication indicator definitions:

| RS485 | RS485 indicator definitions      |
|-------|----------------------------------|
| 1     | Serial port A of the first RS485 |

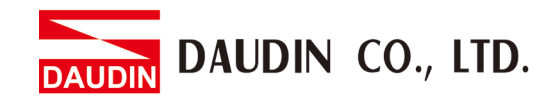

# 4. Module Installation/Disassembly

## 4.1 Installation

- I. Align the red arrow on the side of the module to the arrow on the DIN rail.
- II. Press the module down and the metal clamp will slide (thanks to its spring mechanism)

and grab on the other side of the DIN rail. Continue to push down until the metal clamp "clicks".

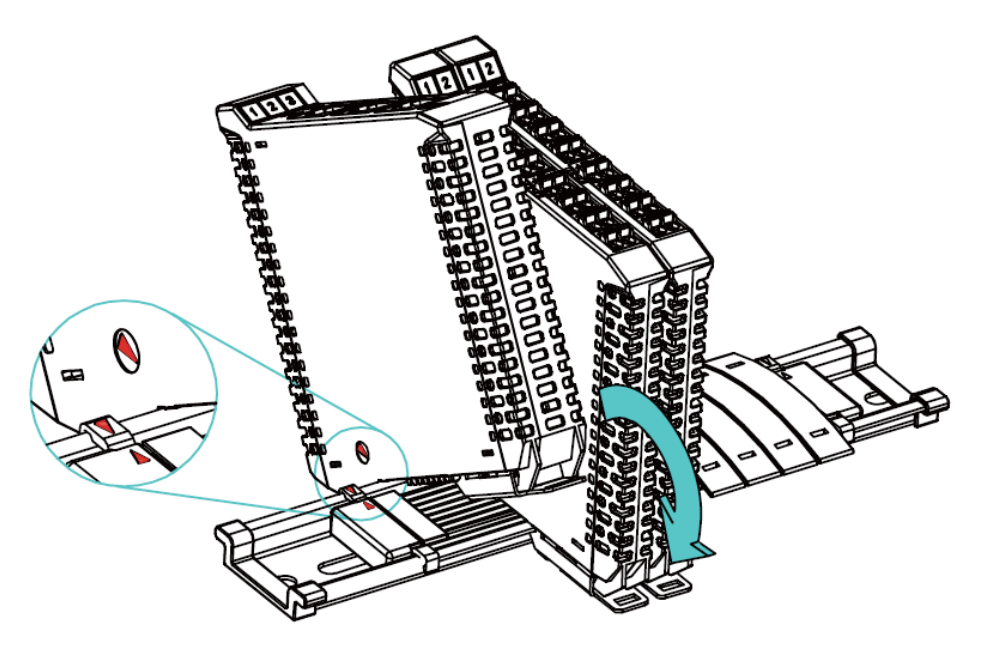

\*Note: Make sure the red arrows on the module and the rail are pointing the same direction.

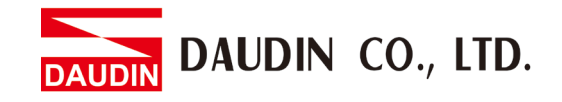

## 4.2 Removal

- I. Use a screwdriver to pull the metal hook sideways and detach the module from the DIN rail.
- II. Remove all modules from the DIN rail in reverse order of installation.

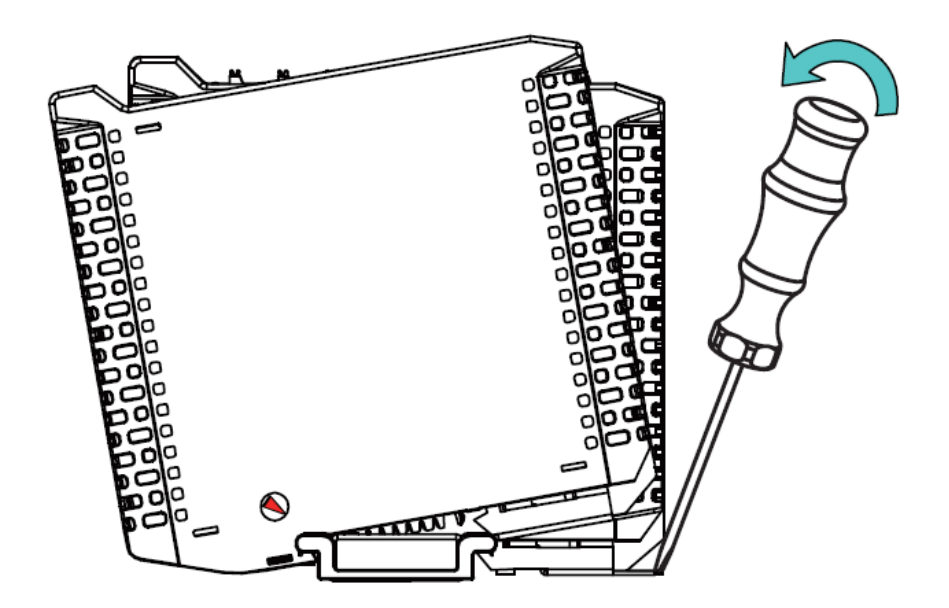

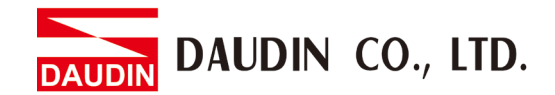

# 5. iD-GRID M Series Introduction

RTU/ASCII and Modbus TCP. Please choose products and factory controllers to figure your system based on your communication protocol.

# 5.1 ID-GRID M Components

#### I. DINKLE Bus

Rail 1 to 4 are defined for power supply and rail 5 and 7 are defined for communication.

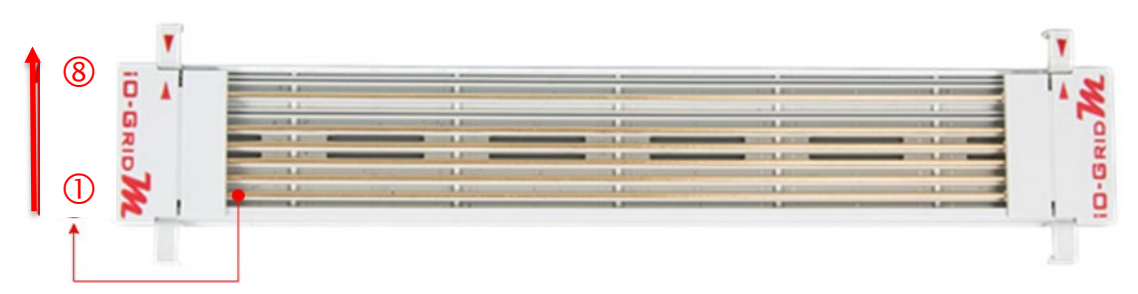

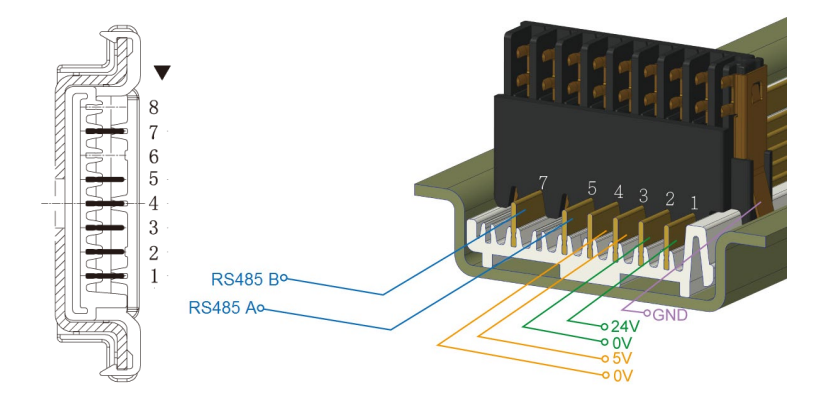

#### **DINKLE Bus** Rail Definitions:

| Rail | Definition | Rail | Definition |
|------|------------|------|------------|
| 8    |            | 4    | 0V         |
| 7    | RS485B     | 3    | 5V         |
| 6    | —          | 2    | 0V         |
| 5    | RS485A     | 1    | 24V        |

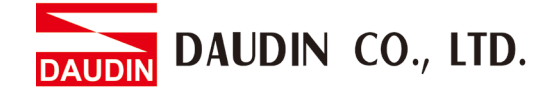

#### **II. Gateway Module**

A <u>gateway module</u> converts between Modbus TCP and Modbus RTU/ASCII. The module provides two sets of external Ethernet ports to connect to the controller and the Internet

There are two types of gateway modules available:

**4-channel gateway module**: Provides 4 RS485 ports to connect to a control module

Single-channel gateway module: No external connectivity for the RS485 ports.

The RS485 signals are transmitted via <u>DINKLE Bus</u> and <u>I/O module</u>.

Gateway module products information:

| Product No. | Description                                            |
|-------------|--------------------------------------------------------|
| GFGW-RM01N  | Modbus TCP-to-Modbus RTU/ASCII gateway module. 4 Ports |
| GFGW-RM02N  | Modbus TCP-to-Modbus RTU/ASCII gateway module. 1 Port  |

#### **III.**Control module

The <u>control module</u> manages <u>I/O modules</u> and sets up the configuration. Provides external RS485 ports to connect to the controller.

There are two types of <u>control modules</u> available:

#### **3-channel control module:**

Provides 3 external RS485 ports, suitable for stations with 2 or more <u>control modules</u>. Among the RS485 ports, 2 of them will be connected to the controller and the <u>control module</u> of the next system.

#### Single-channel control module:

Provides one single RS485 port to connect to the controller, suitable for single-module stations.

Control module products information:

| Product No. | Description                                    |
|-------------|------------------------------------------------|
| GFMS-RM01N  | RS485 control module, Modbus RTU/ASCII 3 Ports |
| GFMS-RM01S  | RS485 control module, Modbus RTU/ASCII 1 Port  |

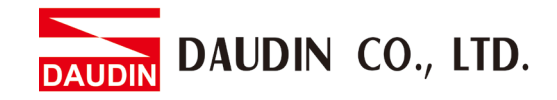

#### IV. I/O Module

Dinkle offers different types of I/O modules with different functions:

| Product No. | Description                                                              |
|-------------|--------------------------------------------------------------------------|
| GFDI-RM01N  | 16-channel digital input module (source/sink)                            |
|             |                                                                          |
| GFDO-RM01N  | 16-channel digital output module (sink)                                  |
| GFDO-RM02N  | 16-channel digital output module (Source)                                |
| GFAR-RM10   | 8-Channel relay module, grounded                                         |
| GFAR-RM20   | 4-Channel relay module, grounded                                         |
| GFAI-RM10   | 4-channel analog input module (±10VDC)                                   |
| GFAI-RM11   | 4-channel analog input module (010VDC)                                   |
| GFAI-RM20   | 4-channel analog input module (0 20mA)                                   |
| GFAI-RM21   | 4-channel analog input module (4 20mA)                                   |
| GFAO-RM10   | 4-channel analog output module (±10VDC)                                  |
| GFAO-RM11   | 4-channel analog output module (010VDC)                                  |
| GFAO-RM20   | 4-channel analog output module (0 20mA)                                  |
| GFAO-RM21   | 4-channel analog output module (4 20mA)                                  |
| GFAX-RM10   | 2-channel analog input module, 2-channel analog output module (-1010VDC) |
| GFAX-RM11   | 2-channel analog input module, 2-channel analog output module (010VDC)   |
| GFAX-RM20   | 2-channel analog input module, 2-channel analog output module (0 20mA)   |
| GFAX-RM21   | 2-channel analog input module, 2-channel analog output module (4 20mA)   |

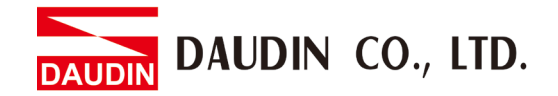

# 6. i-Designer Parameter Settings and Information

### 6.1 Gateway Module Connection Setup

#### I. Gateway Module System Configuration List

| Name/Product No. | Description                                            |
|------------------|--------------------------------------------------------|
| GFGW-RM01N       | Modbus TCP-to-Modbus RTU/ASCII gateway module. 4 Ports |
| GFGW-RM02N       | Modbus TCP-to-Modbus RTU/ASCII gateway module. 1 Port  |
| Computer         | Only needs to support Ethernet RJ45 port connections   |

#### **II. Module Initial Setting List**

|             | e e          |      |       |           |            |
|-------------|--------------|------|-------|-----------|------------|
| Product No. | IP address   | PORT | Туре  | Baud rate | Format     |
| GFGW-RM01N  | 192.168.1.20 | 1    | Slave | 115200    | RTU(8,N,1) |
|             |              | 2    | Slave | 115200    | RTU(8,N,1) |
|             |              | 3    | Slave | 115200    | RTU(8,N,1) |
|             |              | 4    | Slave | 115200    | RTU(8,N,1) |
| GFGW-RM02N  | 192.168.1.20 | 1    | Slave | 115200    | RTU(8,N,1) |

#### **III. Software Functions Details**

The setup software contains the following parameters:

(1) IP address, subnet mask, default gateway

(2) Communication parameters of each serial port's RS485 (including baud rate,

Modbus communication format and parity checking and stop bit)

(3) Operational parameters of each serial port's RS485 (including serial port's

master/slave module and communication timeout parameters)

(4) Each serial port's RS485 mapping parameters (including mapping ID range and

mapping IP)

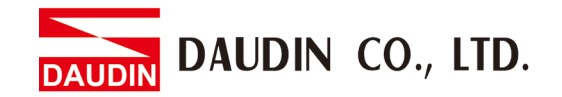

#### IV. Gateway Module Connection Setup

Connect your <u>gateway module</u> to your computer via the Internet port and then open i-Designer the <u>i-Designer</u> program to set up <u>gateway</u>

Gateway module connection illustration:

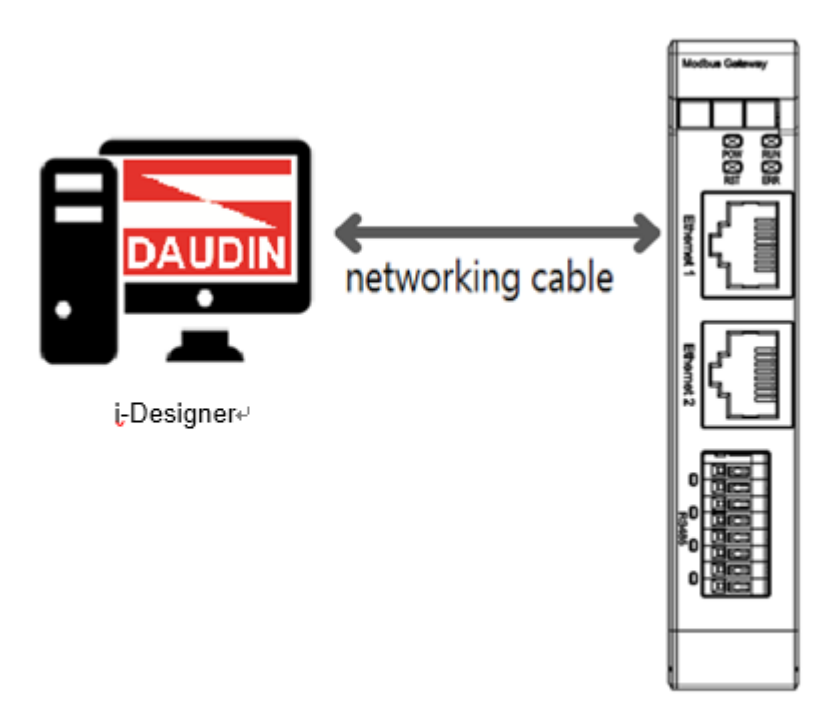

Gateway Module

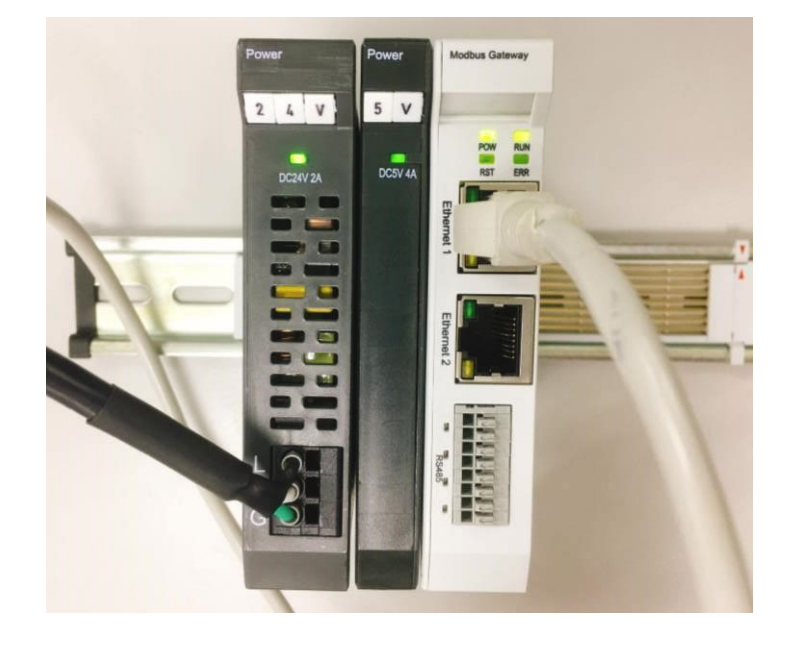

Gateway module connection image:

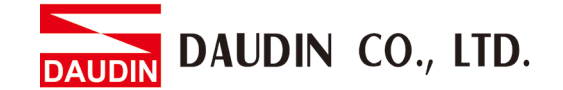

## 6.2 <u>i-Designer Gateway Module</u> Setup Process

I. Preliminary operation

1 After connecting the <u>gateway module</u> to your computer, open "Control Panel" -> "All Control Panel Items" -> "Network and Sharing Center" and then click on "Change adapter settings"

| 💐 網路和共用中心            |                            |                           |     | -     | ×  |
|----------------------|----------------------------|---------------------------|-----|-------|----|
| ← → ∽ ↑ 💐 > 控制台 > 所3 | 有控制台項目 > 網路和共用中心           |                           | ~ Ü | 搜尋控制台 | ٩, |
| 控制台首頁                | 檢視您基本的網路資訊並設定連線            |                           |     |       |    |
| 變更介面卡設定              | 做倪作用中的網路                   |                           |     |       |    |
| 變更進階共用設定             | tw.dinkle.com.tw 2 (未經授權的) | 存取類型: 網際網路                |     |       |    |
| 媒體串流選項               | 公用網路                       | 建線: 🔐 Wi-Fi (Dinkle-Wifi) |     |       |    |
|                      |                            |                           |     |       |    |
|                      | 無法辨識的網路                    | 存取類型: 無網路存取               |     |       |    |
|                      |                            |                           |     |       |    |
|                      | 變更網路設定                     |                           |     |       |    |
|                      | 🍓 設定新的連線或網路                |                           |     |       |    |
|                      | 🔫 設定寬頻、撥號或 VPN 連線,或設定路由器或  | 存取點。                      |     |       |    |
|                      | <b>疑難排解問題</b>              |                           |     |       |    |
|                      | 診斷與修復網路問題,或取得疑難排解資訊。       |                           |     |       |    |
|                      |                            |                           |     |       |    |
|                      |                            |                           |     |       |    |
| 請参閱                  |                            |                           |     |       |    |
| Windows Defender 防火牆 |                            |                           |     |       |    |
| 紅外線                  |                            |                           |     |       |    |
| 網際網路選項               |                            |                           |     |       |    |

2 Click on the Ethernet icon -> "Properties" and then click on "TCP/IPv4)

| were and the second | ×              | 乙太網路內容                                                                         |    |
|---------------------|----------------|--------------------------------------------------------------------------------|----|
| 般                   |                | 網路功能 驗證 共用                                                                     |    |
| <b>王</b> 综          |                | 連線方式:                                                                          |    |
| IPv4 連線能力:          | 無網路存取          | 🛃 Realtek PCIe GbE Family Controller                                           |    |
| IPv6 連線能力:          | 無網路存取          | 验证()                                                                           | 2  |
| 媒體狀態:<br>連續時期-      | 已敏用            | 這個連線使用下列項目(O):                                                                 |    |
| 建成100ml<br>速度:      | 100.0 Mbps     | Client for Microsoft Networks                                                  | ^  |
| 鮮細資料(E)             |                | The and Printer Sharing for Microsoft Networks     Process Packet Driver (NPF) |    |
|                     |                | ☑ 望 Npcap Packet Driver (NPCAP) ☑ □ OoS 計算算器                                   |    |
| 5 <b>%</b> h        |                | 🗹 👱 網際網路通訊協定第4版 (TCP/IPv4)                                                     |    |
| <b>己德祥 】</b>        |                | □ Microsoft Network Adapter 多工器通訊協定                                            | ×  |
| 044                 | 10 A.M.        | 安裝(N) 解除安装(U) 內容(R                                                             | υ  |
|                     | 2,199,464      | 描述                                                                             | 2  |
| 位元組: 18,429,482     | 1              | C PRI Audi                                                                     |    |
| 位元組: 18,429,482     |                | "一個」<br>傳輸控制通訊協定/網際網路通訊協定(TCP/IP),這是預設的<br>總路通知初史,提供了常確路力開始通訊協力。               | 唐城 |
| 位元組: 18,429,482     | 診斷(G)          | ,一~<br>傳輸控制通訊協定/網際網路通訊協定 (TCP/IP),這是預設的<br>網路通訊協定,擔供不同網路之間的通訊能力。               | 臺城 |
| 位元組: 18,429,482     | 診斷(G)          | ,一~~<br>傳輸控制通訊協定/規解網路通訊協定 (TCP/IP)。這是預設的<br>網路通訊協定,提供不同網路之間的通訊能力。              | 賣城 |
| 位元組: 18,429,482     | 診斷(G)<br>關閉(C) | , 而之<br>傳輸控制通訊協定/網際網路通訊協定 (TCP/IP),這是預設的<br>網路通訊協定,提供不同網路之間的通訊能力。              | 要域 |

3 Confirm that the network setting is the same as the gateway module setting

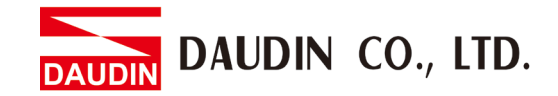

of "192.168.1.XXX"

| 網際網路通訊協定第 4 版 (TCP/IPv4) - 內容             | ×                   |
|-------------------------------------------|---------------------|
| 一般                                        |                     |
| 如果您的網路支援這項功能,您可以取得<br>詢問網路系統管理員正確的 IP 設定。 | 自動指派的 IP 設定。否則,您必須  |
| ○ 自動取得 IP 位址(O)                           |                     |
| ● 使用下列的 IP 位址(S):                         |                     |
| IP 位址(I):                                 | 192.168.1.70        |
| 子網路遮罩(U):                                 | 255 . 255 . 255 . 0 |
| 預設閘道(D):                                  |                     |
| ○ 自動取得 DNS 伺服器位址(B)                       |                     |
| ● 使用下列的 DNS 伺服器位址(E):                     |                     |
| 慣用 DNS 伺服器(P):                            |                     |
| 其他 DNS 伺服器(A):                            | · · ·               |
| □ 結束時確認設定(L)                              | 進階(V)               |
|                                           | 確定 取消               |

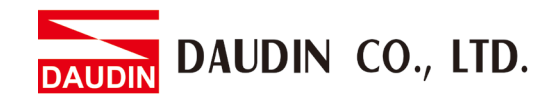

V. Make sure that the module is powered and connected to the gateway module using an Ethernet cable

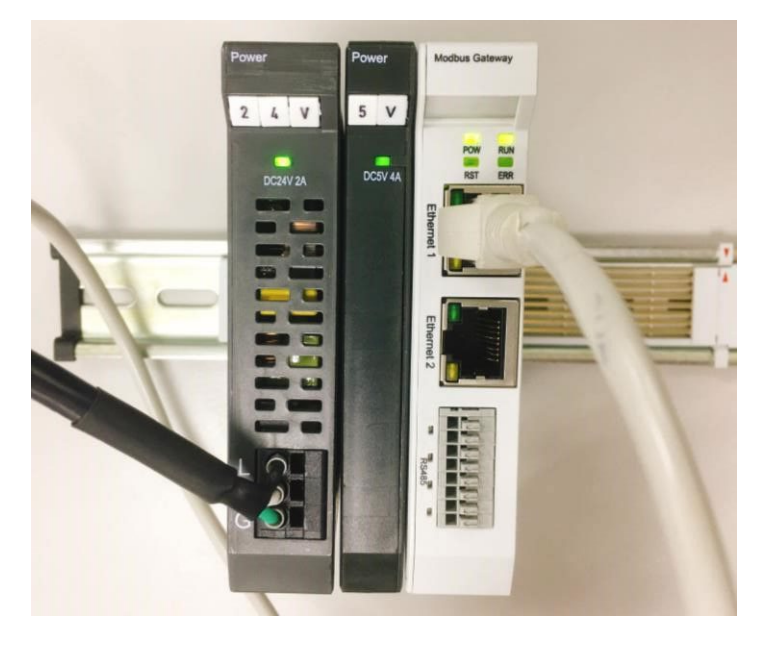

VI. Click to launch the software

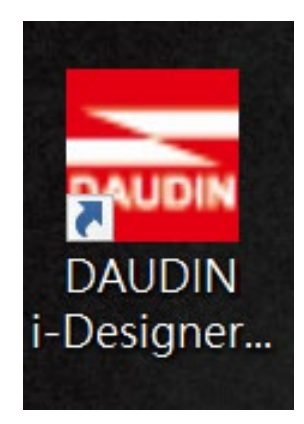

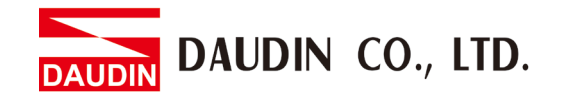

VII. Select "M Series Module Configuration"

| 🚠 i-Designer v1.0.30.b        |                               |  |  | - | ۵× |
|-------------------------------|-------------------------------|--|--|---|----|
| C Series Module Configuratior | M Series Module Configuration |  |  |   |    |
| 1                             |                               |  |  |   |    |
| Setting<br>Module             |                               |  |  |   |    |
| Config                        |                               |  |  |   |    |
|                               |                               |  |  |   |    |
|                               |                               |  |  |   |    |
|                               |                               |  |  |   |    |
|                               |                               |  |  |   |    |
|                               |                               |  |  |   |    |
|                               |                               |  |  |   |    |
|                               |                               |  |  |   |    |
|                               |                               |  |  |   |    |
|                               |                               |  |  |   |    |
|                               |                               |  |  |   |    |
|                               |                               |  |  |   |    |
|                               |                               |  |  |   |    |
|                               |                               |  |  |   |    |
|                               |                               |  |  |   |    |
|                               |                               |  |  |   |    |
|                               |                               |  |  |   |    |

## VIII. Click on the "Setting Module" icon

|   | 🔁 i-Designer v1.0.30.b        |                               |  |  | × |
|---|-------------------------------|-------------------------------|--|--|---|
|   | C Series Module Configuration | M Series Module Configuration |  |  |   |
|   | Setting<br>Module             |                               |  |  |   |
| 1 |                               |                               |  |  |   |
|   |                               |                               |  |  |   |
|   |                               |                               |  |  |   |
|   |                               |                               |  |  |   |
|   |                               |                               |  |  |   |
|   |                               |                               |  |  |   |
|   |                               |                               |  |  |   |
|   |                               |                               |  |  |   |
|   |                               |                               |  |  |   |
|   |                               |                               |  |  |   |
|   |                               |                               |  |  |   |
|   |                               |                               |  |  |   |
|   |                               |                               |  |  |   |

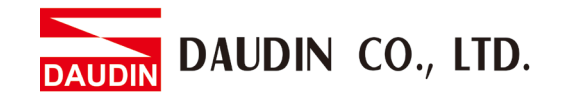

|             |            | Set          | ting Module |         |            |              |  |
|-------------|------------|--------------|-------------|---------|------------|--------------|--|
| Module List | ModeType   | Gateway Mode |             |         | IP Address | 192.168.1.20 |  |
| Module      | Module Op  | otion        |             |         |            |              |  |
|             |            |              |             |         |            |              |  |
|             | System Log | J            |             |         |            |              |  |
|             |            | DateTime     | Description |         |            |              |  |
|             |            |              |             |         |            |              |  |
|             |            |              |             | Connect |            |              |  |
|             |            |              |             |         |            |              |  |

IX. Enter the "Setting Module" page for M-series

X. Select the mode type based on the connected module

|             | Setting N               | Module                       | ×                       |
|-------------|-------------------------|------------------------------|-------------------------|
| Module List | ModeType Gateway Mode + |                              | IP Address 192.168.1.20 |
| Module ID   | Module Option           |                              |                         |
|             |                         |                              |                         |
|             | System Log              |                              |                         |
|             | DateTime                | Description                  |                         |
|             |                         | Stam Ston Connect Disconnect |                         |
|             |                         |                              |                         |

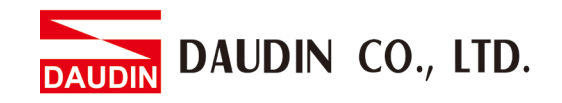

XI. Click on "Connect"

| 🚠 i           |             |  |                | Setting N | Module      |            | 1947         |  | × | × |
|---------------|-------------|--|----------------|-----------|-------------|------------|--------------|--|---|---|
| С             | Module List |  | Setting Module |           |             | IP Address | 192.168.1.20 |  |   |   |
|               | Module      |  | Module Option  |           |             |            |              |  |   |   |
| Se<br>M<br>Cc |             |  |                |           |             |            |              |  |   |   |
|               |             |  | System Log     |           |             |            |              |  |   |   |
|               |             |  | DataTin        | 20        | Description |            |              |  |   |   |
|               |             |  | Daterii        |           | Description |            |              |  |   |   |
|               |             |  |                |           |             |            |              |  |   |   |
|               |             |  |                |           | ystem Stop  | Connect    | Disco        |  |   |   |

#### XII. Gateway Module IP Settings

| Setting Module × |  |                  |                   |                 |                   |                    |         |              |  |  |  |
|------------------|--|------------------|-------------------|-----------------|-------------------|--------------------|---------|--------------|--|--|--|
| Module List      |  |                  |                   |                 |                   | IP /               | Address | 192.168.1.20 |  |  |  |
| Module           |  | Module Option    |                   |                 |                   |                    |         |              |  |  |  |
| → GFGW-RM01N     |  | Internet Setting | Operating Setting | s Port Settings | ID Mapping        | Module Information |         |              |  |  |  |
|                  |  | IP Address       | 192.168.1.20      |                 |                   |                    |         |              |  |  |  |
|                  |  | Netmask          | 255.255.255.0     |                 |                   |                    |         |              |  |  |  |
|                  |  | Default Gateway  | 192.168.1.1       |                 |                   |                    |         |              |  |  |  |
|                  |  |                  |                   |                 |                   |                    |         |              |  |  |  |
|                  |  |                  |                   |                 |                   |                    |         |              |  |  |  |
|                  |  |                  |                   |                 |                   |                    |         |              |  |  |  |
|                  |  |                  |                   |                 |                   |                    |         |              |  |  |  |
|                  |  |                  |                   |                 |                   |                    |         |              |  |  |  |
|                  |  |                  |                   |                 |                   |                    |         |              |  |  |  |
|                  |  |                  |                   |                 |                   |                    |         |              |  |  |  |
|                  |  |                  |                   |                 |                   |                    |         |              |  |  |  |
|                  |  | System Log       |                   |                 |                   |                    |         |              |  |  |  |
|                  |  | Date             | ime               | Description     |                   |                    |         |              |  |  |  |
|                  |  | → ⊘ 2022         | 09-14 16:28:06    | Read Gateway Mo | odule Successfull | y!                 |         |              |  |  |  |
|                  |  |                  |                   |                 |                   |                    |         |              |  |  |  |
|                  |  |                  |                   |                 |                   |                    |         |              |  |  |  |
|                  |  |                  |                   |                 |                   |                    |         |              |  |  |  |
|                  |  |                  |                   |                 |                   | Disconnect         | c       | ave Setting  |  |  |  |
|                  |  |                  |                   |                 |                   | Disconnect         | 5       | ave setting  |  |  |  |

Network setting parameters include: IP address, subnet mask, default gateway and

MAC address (non-changeable)

- 1) Set up the IP address.
- 2) Set up the subnet mask.
- 3) Set up the default gateway.
- 4) Click on "Setup" to complete the parameter setup process when you are done.

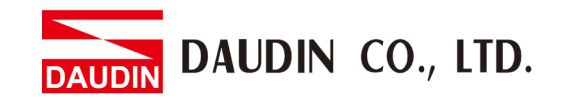

| Setting Module × |  |            |             |                  |                                |                  |                  |       |                              |           | × |
|------------------|--|------------|-------------|------------------|--------------------------------|------------------|------------------|-------|------------------------------|-----------|---|
| Module List      |  |            |             |                  |                                |                  |                  | IP A  | ddress 19                    | 2.168.1.2 | b |
| Module           |  | Module O   | ption       |                  |                                |                  |                  |       |                              |           |   |
| → GFGW-RM01N     |  | Internet S | ettings Ope | erating Settings | Port Settings                  | ID Mapping       | Module Inform    | ation |                              |           |   |
|                  |  | Channel 1  | Baud Rate   | 115200           | + Parity Bit                   | None -           | Character Length |       | - Stop Bit                   |           |   |
|                  |  | Channel 2  | Baud Rate   | 115200           | <ul> <li>Parity Bit</li> </ul> | None 🚽           | Character Length |       | - Stop Bit                   |           |   |
|                  |  | Channel 3  | Baud Rate   | 115200           | <ul> <li>Parity Bit</li> </ul> | None 👻           | Character Length |       | <ul> <li>Stop Bit</li> </ul> |           |   |
|                  |  | Channel 4  | Baud Rate   | 115200           | 🝷 Parity Bit                   | None -           | Character Length |       | - Stop Bit                   |           |   |
|                  |  | System Lo  | g           |                  |                                |                  |                  |       |                              |           |   |
|                  |  |            | DateTime    | C                | escription                     |                  |                  |       |                              |           |   |
|                  |  | → ⊘        | 2022-09-14  | 16:28:06 R       | ead Gateway M                  | lodule Successfu | lly!             |       |                              |           |   |
|                  |  |            |             |                  |                                |                  |                  |       |                              |           |   |
|                  |  |            |             |                  |                                |                  | Disconnect       |       | Save                         | eSetting  |   |
|                  |  |            |             |                  |                                |                  |                  |       |                              |           |   |

#### XIII. Communication formats of the 4 RS485 on the gateway module

Serial port parameters of each serial port's RS485 (including baud rate, Modbus communication format and parity checking and stop bit.

- 1) Set up the baud rate transmission speed at each serial port
- 2) Set up the Modbus communication format (RTU/ASCII) at each serial port.
- 3) Set up the parity check (None/Even/Odd).
- 4) Set up the stop bit (0/1/2).
- 5) Click on "Setup" to complete the parameter setup process when you are done.

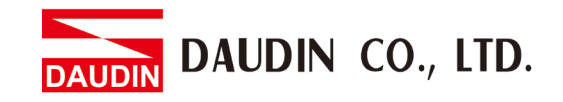

| Setting Module |                                 |               |               |                |                    |                  |                      |              |              | × |
|----------------|---------------------------------|---------------|---------------|----------------|--------------------|------------------|----------------------|--------------|--------------|---|
| Module List    | ModeType Gateway Mode - IP Addr |               |               |                |                    |                  |                      | 192.168.1.20 |              |   |
| Module         |                                 | Module Option |               |                |                    |                  |                      |              |              |   |
| → GFGW-RM01N   |                                 | Internet Se   | ettings       | Operating Sett | ings Port Sett     | tings ID Mapping | g Module Information |              |              |   |
|                |                                 | Channel 1     | Mode          | Slave          | - Timeo            | out 25 🗘         | ms                   |              |              |   |
|                |                                 | Channel 2     | Mode          | Slave          | - Timeo            | out 25 🗘         | ms                   |              |              |   |
|                |                                 | Channel 3     | Mode          | Slave          | - Timeo            | out 25 🗘         | ms                   |              |              |   |
|                |                                 | Channel 4     | Mode          | Slave          | - Timeo            | out 25 💲         | ms                   |              |              |   |
|                |                                 |               |               |                |                    |                  |                      |              |              |   |
|                |                                 | System Log    |               |                |                    |                  |                      |              |              |   |
|                |                                 | DateTin       | ne            | Description    |                    |                  |                      |              |              |   |
|                | → ⊘                             | 2022-0        | 9-14 16:28:06 | Read Gatewa    | ay Module Successf | ully!            |                      |              |              |   |
|                |                                 |               |               |                |                    |                  |                      |              |              |   |
|                |                                 |               |               |                |                    |                  | Disconnect           |              | Save Setting |   |
|                |                                 |               |               |                |                    |                  |                      |              |              |   |

#### XIV. Gateway Module Operational Modes

The operating mode parameters include: Choosing the master/slave modules for the each RS485 serial port and slave modules' communication timeout settings.

1) Choose each serial port's master and slave. Choose "master" for the serial ports connecting the controller and "slave" for the other serial ports (Simply put, when TCP>RTU, choose slave; when RTU>TCP, choose master)

2) For serial ports connected to "slave", module communication timeout parameters must be set up

3) Click on" Setup" to complete the parameter setup process when you are done

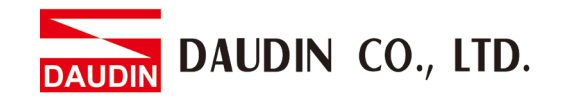

#### XV. Gateway Module ID mapping

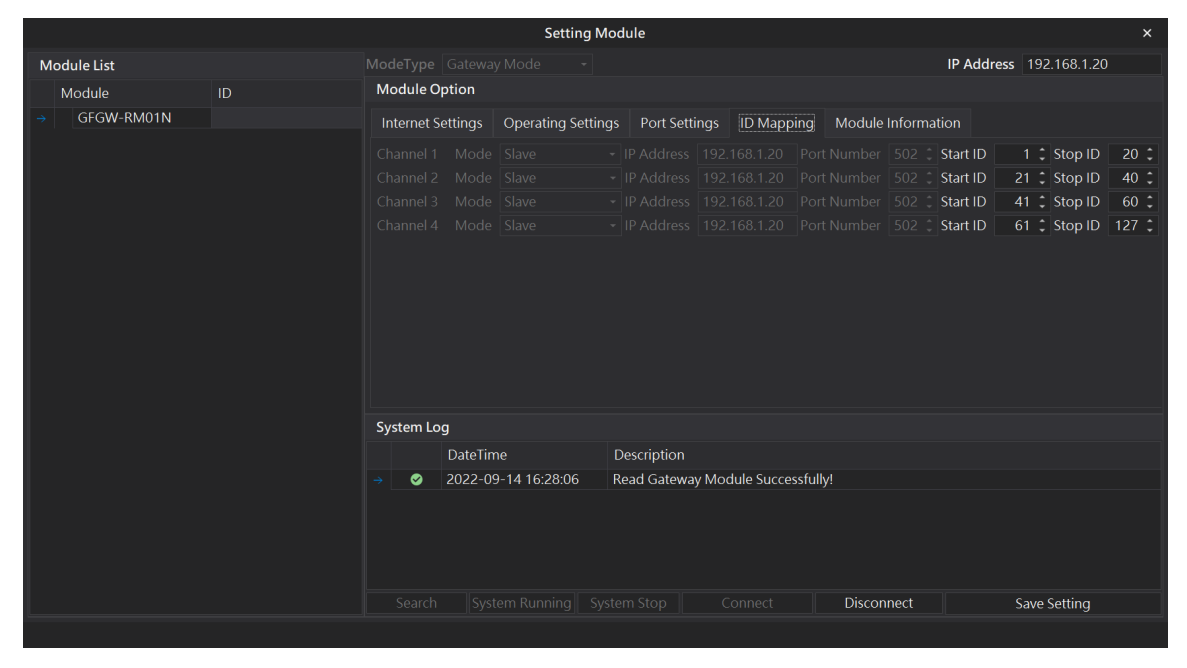

ID mapping parameters include: mapping IP of the master module in the operation mode and the mapping ID range for the slave module.

1) In the "master" module's operation mode, set up the corresponding master's IP address.

2) In the "slave" module's operation mode, set up the corresponding slave's ID range (decimal system)

3) Click on "Setup" to complete the parameter setup process when you are done.

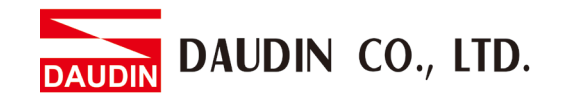

#### 6.3 GFGW-RM01N Button Reset

#### I. Reset button location

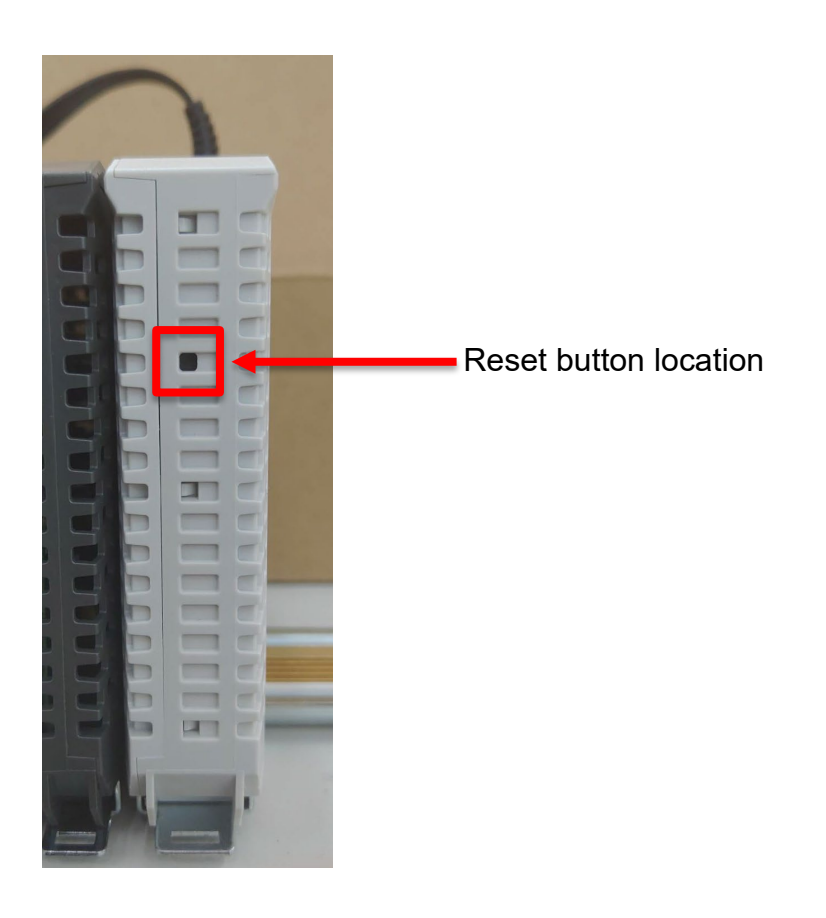

#### II. Reset button function

| Press and hold for 1 to 3 seconds      | Reset IP address                     |
|----------------------------------------|--------------------------------------|
| Press and hold for more than 3 seconds | Reset IP address and module settings |

#### III. Press and hold for 1 to 3 seconds to reset the IP address

If the IP address is forgotten, press the reset button to reset the module's IP address to default setting

(Gateway module's default IP address is 192.168.1.20)

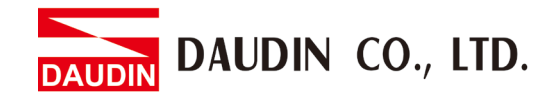

IV. Press and hold for more than 3 seconds to reset operating mode, network settings, serial port setting and ID mapping.

The image below is the module default settings

| FGW-RM01N Utility                  |                           |                           | - 0              | × 🖬 GF | GW-RM01N                          | Utility   |              |       |            | -        |      |
|------------------------------------|---------------------------|---------------------------|------------------|--------|-----------------------------------|-----------|--------------|-------|------------|----------|------|
| IP位址: 192 . 1                      | 68 . 1 . 2                | 0                         |                  | 1      | 192 192                           | . 168 .   | 1 . 20       |       |            |          |      |
|                                    | t                         | Set                       |                  |        |                                   |           |              |       | Set        |          |      |
| 操作模式 網路設定                          | 串列設定 ID映射                 |                           |                  |        | 操作模式網路                            | 合設定 串列設加  | E ID映射       |       |            |          |      |
| 0 1                                | aa                        | a                         | 21               |        | 本機網路設定                            | Ĕ         |              |       |            |          |      |
| Groupi                             | Group2                    | Groups                    | Group4           |        | IP位址:                             | 192 . 168 | . 1 . 2      | 0     |            |          |      |
| Master                             | Master                    | Master                    | Master     Slave |        | 網驗液實:                             | 255 . 255 | . 255 . 0    |       |            |          |      |
| O Slave                            | <ul> <li>Slave</li> </ul> | <ul> <li>Slave</li> </ul> | C) Slave         |        | 1990                              | 192 168   |              |       |            |          |      |
| Inneout<br>25                      | Inneout                   | Timeout                   | 25               |        | 附短:                               |           |              |       | -          |          |      |
| (x10ms)                            | (x10ms)                   | (x10ms)                   | (x10ms)          |        | MAC :                             | Oc _ 73   | . eb . 7     | 0 - 0 | - 4f       |          |      |
|                                    |                           |                           |                  |        |                                   |           |              |       |            |          |      |
|                                    |                           |                           |                  |        |                                   |           |              |       |            |          |      |
|                                    |                           |                           |                  |        |                                   |           |              |       |            |          |      |
|                                    |                           |                           |                  |        |                                   |           |              |       |            |          |      |
|                                    |                           |                           |                  |        |                                   |           |              |       |            |          |      |
| /                                  |                           |                           |                  | Read   | y                                 |           |              |       |            |          |      |
| FGW-RM01N Utility<br>IP位址: 192 . 1 | 68 . 1 . 2                | 10                        | - 0              | ×      | GFGW-RM011<br>IP位址: <sup>19</sup> | N Utility | . 1 . 20     |       |            | -        |      |
|                                    | t                         | Set                       |                  |        |                                   |           |              |       | Set        |          |      |
| 操作棋式 網路設定                          | 串列設定 ID映射                 |                           |                  |        | 操作模式 靜                            | 開路設定 串列語  | 党定 ID映射      |       |            |          |      |
| Port1                              | Port2                     | Port3                     | Port4            |        | Group                             | Tume      | IP           | Port  | MinIDPance | MayIDPan | -    |
| 傳輸速度                               | 傳輸速度                      | 傳輸速度                      | 傳輸速度             |        | 1                                 | Master    | 192.168.1.30 | 502   | 1          | 20       | 60 I |
| 115200 ~                           | 115200 ~                  | 115200 ~                  | 115200 ~         |        | 2                                 | Slave     | 192.168.1.20 | 502   | 21         | 40       |      |
| 資料長度                               | 資料長度                      | 資料長度                      | 資料長度             |        | 3                                 | Slave     | 192.168.1.20 | 502   | 41         | 60       |      |
| KIU V                              | RTU ~                     | RTU ~                     | KIU V            |        | 4                                 | Master    | 192.168.1.30 | 502   | 61         | 127      |      |
| 同位元檢查                              | 同位元檢查                     | 同位元檢查                     | 同位元檢查<br>Name    |        |                                   |           |              |       |            |          |      |
| None ~                             | None 🗸                    | None ~                    | None V           |        |                                   |           |              |       |            |          |      |
| 停止位元                               | 停止位元                      | 停止位元                      | 停止位元             |        |                                   |           |              |       |            |          |      |
| 1 ~                                | 1 ~                       | 1 ~                       | 1 ~              |        |                                   |           |              |       |            |          |      |
|                                    |                           |                           |                  |        |                                   |           |              |       |            |          |      |
|                                    |                           |                           |                  |        |                                   |           |              |       |            |          |      |
|                                    |                           |                           |                  | .: Rea | idy                               |           |              |       |            |          |      |